## **ProviderAccess**Processing User Registration Requests

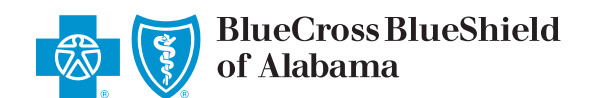

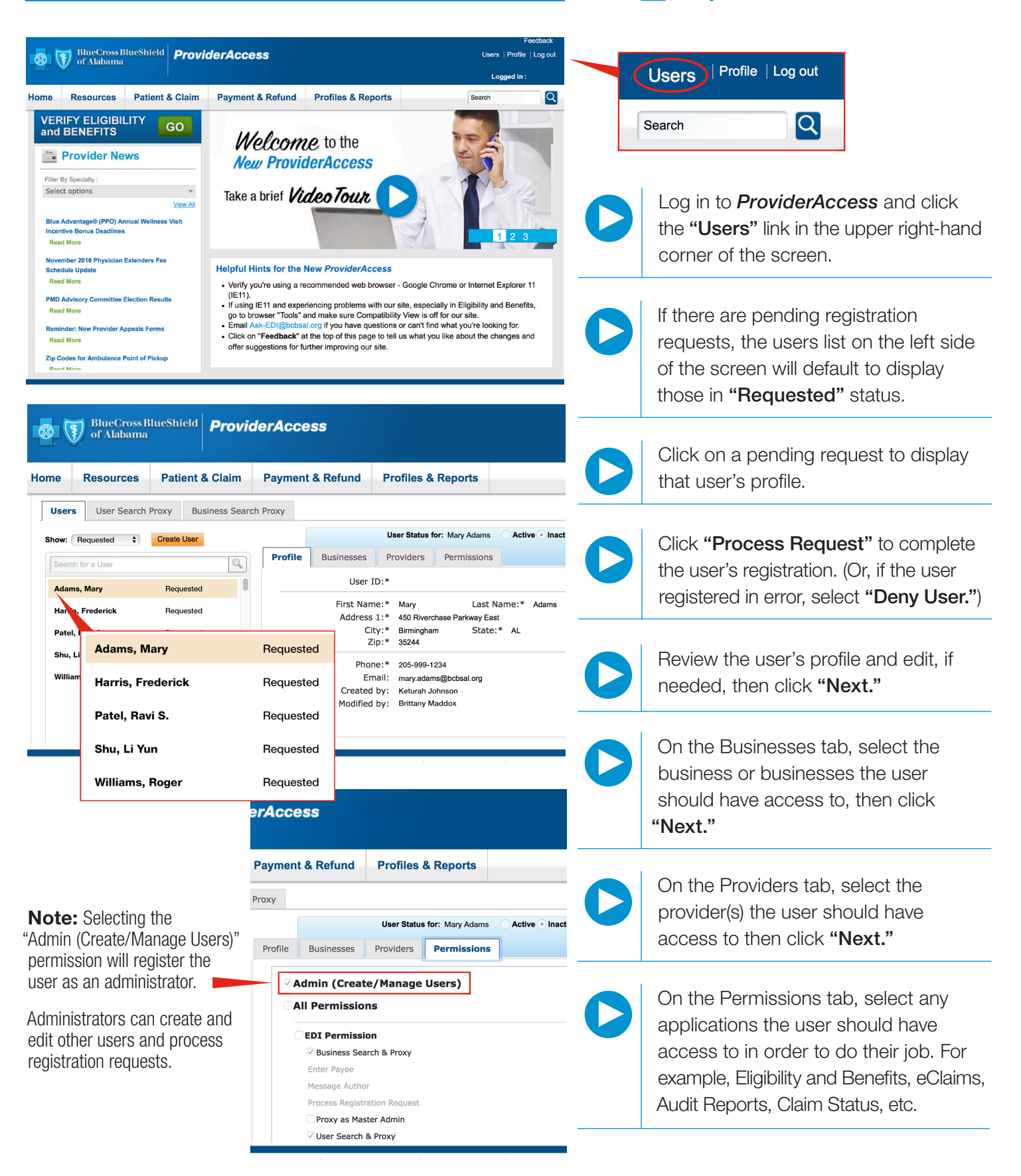